# **Configuring Sebis FTP Settings**

Last Modified on 12/30/2024 6:14 pm EST

### Overview

Some of the information needed can be used from other workstations that are set up.

You can get logged into Sebis to get the Company ID and Passwords that are used in the configuration for exporting. SedonaOffice does not have access to your company's password for the uploading of the invoices.

#### **Setup Steps**

- 1. Log into SedonaOffice
- 2. Click on Accounts Receivable in the SedonaOffice Tree
- 3. Click on Print Invoices
- 4. When the Select Invoices window opens Click on the Export List button
- 5.

| Select Invoices                                                                                                    |                                                                                                  | ×                                                                                                    |
|----------------------------------------------------------------------------------------------------|--------------------------------------------------------------------------------------------------|----------------------------------------------------------------------------------------------------|
| Branch  A.C. Daughtry, Inc.  A.C. Daughtry, Inc DIY  Ace Security Systems  ACK-T est  ADI Integration  Alarm Services Corp  Hide Inactive Branches  Select All Invert Selection | Dates         From         Thru         Invoice Numbers         From         Thru                | Customer Group                                                                                                    |
| Invoice Type<br>Cycle  Job<br>Service  Other                                                                                                    | Type of Customer<br>Commercial<br>Education<br>Residential<br>Restaurant<br>Restaurant<br>Retail | Filter Options<br>Show Master Cycle Invoices<br>Only Show Invoices in Print Queue<br>Show ACH Pending Invoices<br>Show BFIS Pending Invoices |
| Bill-to Type<br>Commercial<br>Residential                                                                                                    | Hide Inactive Branches     Select All     Invert Selection                                       | Hide Invoices with \$0 Balance Due     Filter for Emailing     Sort By     Customer Number                                                   |
| Export List Print Setup                                                                                                    | Customers Subaccounts of                                                                         | Create List Cancel                                                                                                    |

The Batch Manager window opens - Click on Settings

| 🖻 Batch Manager               |         |                    |                  |       |               |         |          |           |
|-------------------------------|---------|--------------------|------------------|-------|---------------|---------|----------|-----------|
| 🗁 Batches 🏠 Exports 🏠 Backups |         | Settings 🔰 Printed | Upload 🎦 Archive |       | View File 👻   |         |          |           |
| File                          | Created | Document Type      | User             | Count | Export Format | Version | Uploaded | Confirmed |
|                               |         |                    |                  |       |               |         |          |           |
|                               |         |                    |                  |       |               |         |          |           |
|                               |         |                    |                  |       |               |         |          |           |

6. Export Profile window will open

#### **General Tab**

- 1. Click on General tab
- 2. Fill in Export Format usually Bridgestone CSV Format
- 3. Company ID this you will get from Sebis or can look on another workstation that is setup for exporting invoices
- 4. The other two options usually are defaulted as shown
- 5. Make sure the Export Location shows the same path shown
- 6. Verify directory exists by clicking on Browse...button
- 7. Go to \Program Files (x86)\Perennial Software\Sedona Office\BFIS. Verify the following directories exist
  - Backup
  - Export
  - Upload
  - $\circ$  View
- 8. If directories do NOT exist, click on Make New Folder and add them under the BFIS folder
- 9. Click on OK when done or verified

| Export Profile                      | Jpload Files   Backup                              |                                                                      |    |
|-------------------------------------|----------------------------------------------------|----------------------------------------------------------------------|----|
| Export Format:<br>Company ID:       | Bridgestone CSV Format                             | Browse For Folder<br>Select Export Location                          | ×  |
| Scanline Style:<br>Scanline Prefix: | (None)                                             | <ul> <li>▲ J Sedona Office</li> <li>▷ J ACH</li> <li>J af</li> </ul> | ^  |
| C:\Program Files                    | (x86)\Perennial Software\Sedona Office\BFIS Browse | az<br>az<br>BFIS<br>Backup                                           |    |
|                                     | OK Cancel Apply                                    | Export     Delta     Delta     View                                  | Ţ  |
|                                     |                                                    | Make New Folder OK Cance                                             | el |

#### **FTP** Tab

- 1. Click on FTP tab
- 2. Click on the Disable Automatic if checked to open up the tab to change
- 3. If not check and fields are open, fill in as shown below for FTP Site & Port

- 4. Make sure to check the Passive Mode
- 5. The FTP Login and Password will need to be received from Sebis, SedonaOffice does not have the company credentials

| Export Profile |                       | ×    |
|----------------|-----------------------|------|
| General FTP    | Upload Files   Backup |      |
|                |                       |      |
| Ftp Site:      | ftp.sebis.com         |      |
| Ftp Port:      | 21 V Passive Mode     |      |
| Ftp Login:     | Bold_V99              |      |
| Ftp Password:  | REFEREN               |      |
| 🔲 Disable Aut  | omatic File Upload    |      |
|                |                       |      |
|                |                       |      |
|                |                       |      |
|                | OK Cancel App         | ły – |

## **Upload Files Tab**

- 1. Click on Upload Files tab
- 2. Fill in the Filename 1 4
  - These names can be named anything you want, but you just need .zip at the end

| 🗿 Export Profile                          |                               |    |        | <b>×</b> |
|-------------------------------------------|-------------------------------|----|--------|----------|
| General FTP                               | Upload Files Backup           |    |        |          |
| Filename 1:<br>Filename 2:<br>Filename 3: | SO1.zip<br>SO2.zip<br>SO3.zip |    |        |          |
| Filename 4:                               | SO4.zip                       |    |        |          |
|                                           |                               |    |        | -        |
|                                           |                               |    |        |          |
|                                           |                               |    |        |          |
|                                           |                               | OK | Cancel | Apply    |

#### **Backup Tab**

- 1. Click on Backup tab
- 2. Click on Browse... button
- 3. Click OK
- 4. Browse to directory: C:\Program Files (x86)\Perennial Software\Sedona Office\BFIS\Backup
- 5. Click OK

| C:\Program Files (x86)\Perennial Software\Sedona Office\BFIS\Backv Browse | az 🔒                                                            |
|---------------------------------------------------------------------------|-----------------------------------------------------------------|
|                                                                           | BFIS<br>Backup<br>Export<br>Upload<br>View<br>bg<br>bn-BD<br>cs |
| OK Cancel Apply                                                           | • da • • • • • • • • • • • • • • • • • •                        |

#### **Testing Connection**

- 1. In the Select Invoices Window click on Create List after selecting options for invoices
- 2. Select Print On BFIS Export
- 3. Select Export button
- 4. Click through the Invoice printing options then select Next button on each setting
- 5. Click on Check Server button to test the connection
- 6. Should get a Zip File Name that will indicate the connection to the Sebis FTP is working correctly
- 7. Click Next
- 8. If you get a Server check failed with error: message this usually means either the Company Login or Password is incorrect. Check with Sebis to make sure both are correct.
- 9. Also make sure you can connect to the FTP Site by opening a browser and typing in:
- 10. Log in using same login and password used in setup
  - 1. If you are not able to login, either FTP is blocked by your IT team or login/password is incorrect

| To log on to this FTP server, type a user name and password.         FTP server:       ftp.sebis.com         User name: |   |            |                                                            | Internet Explorer                                           | ×  |   |
|----------------------------------------------------------------------------------------------------|---|------------|------------------------------------------------------------|-------------------------------------------------------------|----|---|
| FTP server:       ftp.sebis.com         User name:                                                                      |   | <b>?</b> > | To log on to this                                          | FTP server, type a user name and password.                  |    | h |
|                                                                                                    | 5 |            | FTP server:<br>User name:<br>Password:<br>After you log on | ftp.sebis.com  ftp.sebis.com  ftp.sebis.com  Log on  Cancel | у. |   |

11. If still not able to test without error contact SedonaOffice Support